## Návod na instalaci CD StepMania 123 a jeho konfiguraci pomocí Instalátoru DDR.CZ

POZOR: tento postup platí pouze pro instalaci na PC s operačním svstémem Windows a kompatibilními operačními systémy. CD nejsou určena k instalaci do počítačů s operačním systémem Mac, Linux apod., ani pro herní konzole. Software pro tato zařízení hledeite na internetu nebo u svého prodeice výpočetní techniky.

Spolu s taneční podložkou jste obdrželi dvě různá CD:

- StepMania 123
- Instalator DDR CZ

Na prvním CD naleznete taneční hru StepMania. Tento program je volně šiřitelný a lze ho také bezplatně stáhnout z www.stepmania.com. Na druhém CD naleznete Instalátor DDR.CZ, který program StepMania nastaví pro použití s tanečními podložkami DDR.CZ, optimalizuje program StepMania a v případě vašeho záimu stáhne z internetu další hudební balíčky. Instalátor DDR.CZ je produktem dovozce a výrobce tanečních podložek DDR.CZ, je volně šiřitelný a lze ho rovněž stáhnout na www.ddr.cz

# Postup instalace – pro úspěšný provoz podložek instaluite obě CD v tomto pořadí:

I. instalace CD StepMania 123 (potřebuje cca 650 MB volného místa na vašem PC)

- 1. Vložte do počítače CD StepMania 123. Pokud se do několika vteřin automaticky nespustí instalace programu, spusťte ručně program setup exe z tohoto CD. Potvrďte spuštění programu jako správce pokud k tomu budete vyzváni.
- 2. Klikněte na tlačítko Install
- Pokračuite kliknutím na Next > 3
- 4. Tlačítkem Install spustíte instalaci do výchozího adresáře (zpravidla C:\Program Files\StepMania tuto cestu můžete dle potřeby změnit).
- 5. Tlačítkem Finish dokončíte instalaci prvního CD, pokračujte instalací CD Instalátor DDR.CZ.

### IL instalace CD Instalator DDR.CZ

- 1. Pro nastavení programu StepMania s tanečními podložkami DDR CZ vložte do PC druhé CD Instalátor DDR CZ Pokud se do několika vteřin automaticky program nespustí, spusť te ručně program ddr. exe z tohoto CD. Potvrď te spuštění programu jako správce pokud k tomu budete vyzváni.
- 2. Pokud máte možnost připojit PC k internetu, učiňte tak instalace bude rozšířena o možnost automatizovaného stažení rozšiřujících hudebních balíčků
- 3. Pečlivě si přečtěte úvodní informace a pokračujte tlačítkem Ověřit instalaci a pokračovat.
- 4. Program nyní otestuje možnost přístupu k internetu. Pokud nemáte možnost připojení k internetu, klikněte na tlačítko Neisem připojen.
- 5. Po přečtení licenčních podmínek a zaškrtnutí políčka 'Souhlasím s licenčními podmínkami' klikněte na tlačítko Pokračovat.
- Zvolte požadované operace, které má Instalátor DDR.CZ provést (doporučená volba je již přednastavena) a klikněte na tlačítko Instalovat
- 7. Po přečtení závěrečných informací zvolte Dokončit.

Nyní je program StepMania nainstalován a připraven k použití s tanečními podložkami DDR.CZ.

## Připojení podložky a start hrv

1) Připojte taneční podložku k PC:

- připoite podložku pomocí USB konektoru k PC
- Windows ihned podložku detekují a instalují (pozor na prodlevu několika sekund po připojení podložky)
- nepřipojujte další podložku, dokud není úspěšně detekována dříve připojená podložka
- pokud se nezobrazí hlášení, že je hardware připraven k použití, vypojte a znovu zapojte podložku do PC •
- v některých případech bude potřeba Windows restartovat
- v případě problémů hledejte informace v bodu 4 tohoto návodu nebo na www.ddr.cz •

### 2) Start a princip hry:

### Program vždy spouštějte až po připojení podložky k PC a její úspěšné detekci!!

- kliknutím na ikonku na ploše nebo v nabídce Start spusť te program StepMania (první spuštění může trvat i několik minut)
- po spuštění programu se stisknutím políčka START (nebo klávesy Enter) dostanete do hlavního menu programu
- pomocí šipek  $\leftarrow \rightarrow \wedge \Psi$  na podložce (nebo na klávesnici) zvolte GAME START a potvrďte tlačítkem START (nebo klávesou Enter)
- šipkami ←→ na podložce (nebo na klávesnici) zvolte typ hry; druhou podložku počítač detekuje, pokud nvní • stisknete políčko START na druhé taneční podložce

- Single – 1 hráč 1 podložka hra na 4 základních panelech ←★↓→ 0
- -2 hráči. 2 podložky, hra na 4 základních panelech  $\leftarrow \wedge \lor \rightarrow$ 0 Versus
  - 1 hráč tančí na 2 podložkách zároveň, hra na 4 základních panelech  $\leftarrow \wedge \lor \Rightarrow$  na každé podložce Double
- 0 - 2 hráči, 2 podložky, hra na 4 základních panelech ← ↑ ↓ > s využitím dalších možností hry (např. Couple 0 battles atd.)
- Solo - 1 hráč. 1 podložka, hra na 6 panelech  $\leftarrow \wedge \land \land \checkmark \rightarrow$ 0

Pro informace o hře na všech 8 panelech navštivte www.ddr.cz (sekce Ke stažení).

### • zvolte obtížnost šipkami ←→ na podložce (nebo na klávesnici), poté potvrďte tlačítkem START (na všech připojených podložkách)

- Beginner lehké skladby pro začátečníky (mírné hodnocení přesnosti)
- Light/Easy lehčí skladby pro hráče, kteří nehrají poprvé (přísnější hodnocení přesnosti)
- Standard/Medium středně těžké skladby pro zkušené hráče (přísné hodnocení přesnosti) 0
- Heavy/Hard těžké skladby pro velmi zkušené hráče (velmi přísné hodnocení přesnosti)
- nyní se nacházíte v menu (tzv. ruletě), kde vybíráte konkrétní píseň a spouštíte vlastní hru: šipkami €→ vyberte požadovaný adresář s hudbou a otevřete jej tlačítkem START (obdobně adresář také zavřete): šipkami €→ vyberte konkrétní skladbu
- u každé skladby je vlevo dole na monitoru v rámečku zobrazena její obtížnost (čím více "tlapiček" je zvýrazněno, tím je skladba těžší); obtížnost je možno přepínat dvojím rychlým stlačením šipky nahoru ↑↑ (lehčí obtížnost) a šipky dolů  $\mathbf{\Psi}$  (těžší obtížnost)
- po potvrzení skladby políčkem START (nebo klávesou Enter) začíná hra: stiskem políčka START dvakrát rvchle po sobě se dostanete do pokročilého nastavení skladby – můžete provést např. změnu rychlosti pohybu šipek a uložit stiskem tlačítka START, nebo nastavení opustit dlouhým stlačením políčka SELECT (nebo klávesy Esc); začínajícím uživatelům doporučujeme výchozí nastavení neměnit
- skladby jsou řazeny podle abecedy v rámci jednotlivých adresářů; změnu řazení (např. podle obtížnosti, rychlosti, autora • atd.) provedete rychlým stisknutím šipek v pořadí  $\mathbf{A} \mathbf{\Psi} \mathbf{\Phi} \mathbf{\Psi}$  a potvrdíte tlačítkem START
- každou skladbu (i celou hru) lze ukončit dlouhým stlačením polička SELECT (nebo klávesy Esc): pro úplný konec programu StepMania navíc zvolte v hlavním menu EXIT
- **Princip hry je jednoduchý** postavte se do středu taneční podložky a sledujte běžící šipky na monitoru. Šipky se pohybují zespoda nahoru. Jakmile se běžící šipky dostanou až do horní části monitoru a protnou šipky statické (jsou v řadě  $\leftarrow \Psi \wedge \Rightarrow$  a blikají do rytmu hudby), zmáčkněte na podložce šipku ve stejném směru. Šipky se protínají přesně v rytmu dané skladby a počítač hodnotí přesnost trefování do rytmu následovně:
  - neilepší/perfektní načasování nápis Perfect, šipka blikne žlutě
  - skvělé načasování nápis Great, šipka blikne zeleně
  - dobré načasování nápis Good, šipka blikne modře
  - nepřesné načasování nápis Boo, šipka blikne fialově
  - chyba nápis Miss, šipka ztmavne a projede až nahoru
  - objevuje-li se uprostřed monitoru nápis Combo, ukazuje počet šipek (Perfect, Great), které se vám podařilo bez chyby v řadě zatancovat
- po skončení skladby se zobrazí vyhodnocovací tabulka – můžete zde vidět počet bodů - Score, max Combo, přesný počet šipek daného načasování, které se vám podařilo zatančit
- pokud máte pocit, že některá šipka nereaguje, prověřte nejprve, zda opravdu tancujete v rytmu šipku je potřeba stisknout zcela přesně v okamžiku, kdy pohyblivá šipka míjí šipku statickou
- funkčnost taneční podložky a jednotlivých šipek lze prověřit podle bodu 4 tohoto návodu, v případě potřeby proveďte změnu nastavení šipek – viz bod 3

### 3) Dodatečná nastavení programu (pro podrobný návod navštivte www.ddr.cz):

Pokud iste celou instalaci provedli správně dle pokvnů a vaše podložka je dle testu popsaného v bodě 4 funkční, ale přesto nereaguje v programu StepMania, je možné, že některá z individuálních nastavení vašeho PC konfiguraci znemožnila. V tomto případě bude nutné provést konfiguraci jednotlivých tlačítek v programu StepMania ručně.

- v hlavním menu zvolte Options
  - v Options zvolte Config Key/Joy Mappings
  - zobrazí se následující tabulka:

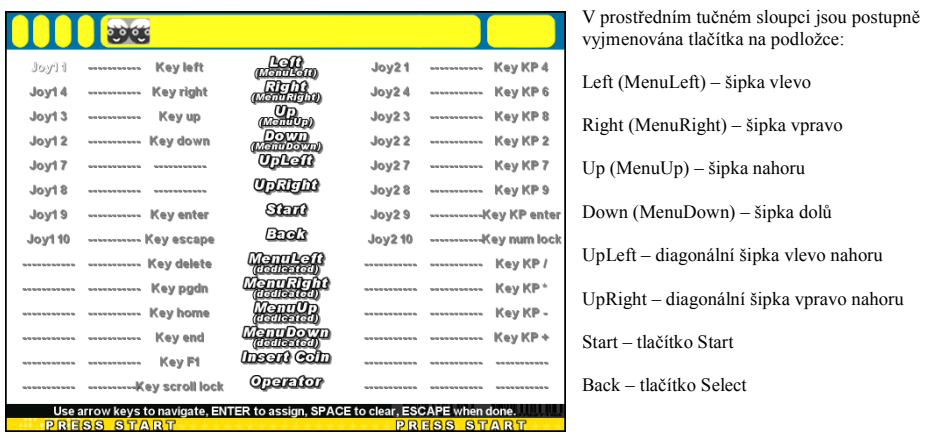

Levá a pravá část tabulky náleží každá jedné taneční podložce. Pokud máte pouze jednu podložku, budete provádět nastavení v levé části. Každá část tabulky má tři sloupce, přičemž v prvním sloupci nastavujete požadovaná tlačítka na podložce, druhý zůstává volný a ve třetím je již nastaveno ovládání pomocí klávesnice. V tabulce se pohybujete pomocí šipek na klávesnici. V prvním levém sloupci postupně nastavíte jednotlivá pole na podložce takto: stiskněte Enter, na taneční podložce zmáčkněte příslušné pole, šipkami na klávesnici se pak posuňte na další řádek a postup opakujte. Pokud omylem zmáčkněte jiné pole, opakujte znovu postup. Pokud potřebujete údaj na řádku úplně odstranit, zmáčkněte Mezerník (bez předchozího Enter). Máte-li dvě taneční podložky, nastavte druhou z nich stejným postupem v pravé části tabulky. Když máte všechna požadovaná tlačítka nakonfigurována, zmáčkněte na klávesnici Esc, čímž dojde k potvrzení nového nastavení a k návratu do předchozího menu. V tuto chvíli je již podložka nakonfigurována a je připravena ke hře. Druhým stiskem Esc se vrátíte do úvodního menu.

 v Options je dále možné zvolit, zda máte zájem nechat na pozadí šipek tancovat postavičku, přehrávat vizualizace atd. (doporučujeme pouze pro zkušené uživatele)

#### 4) Test funkčnosti podložky a jednotlivých tlačítek

Nejprve připojte podložku do USB portu vašeho PC. V nabídce **START** vyberte **Nastavení**, dále **Ovládací panely** a nakonec **Herní zařízení** (volba Nastavení může dle individuální konfigurace PC chybět).

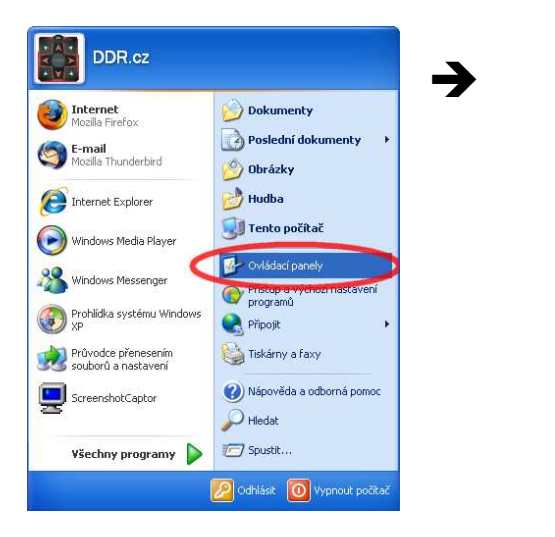

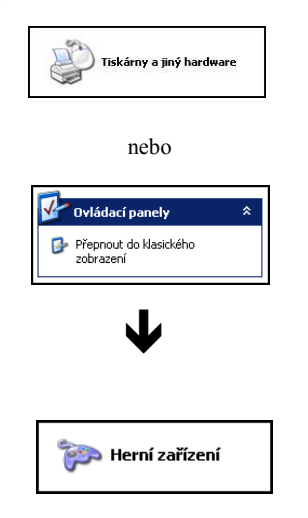

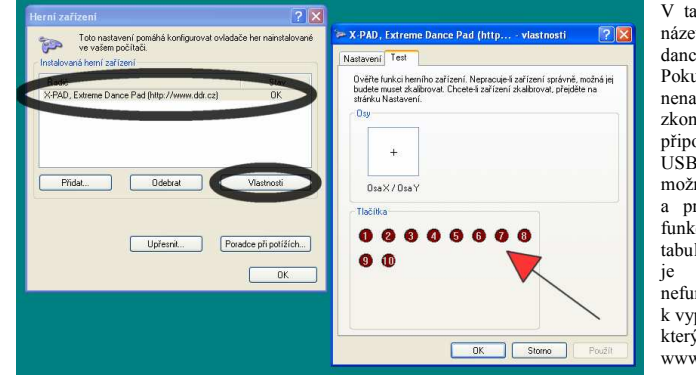

V tabulce která se zobrazí bude vidět název taneční podložky (např. USB dance pad. X-PAD. Extreme Dance Pad). Pokud je tabulka prázdná či v ní nenaleznete název taneční podložky, zkontrolujte zda je podložka správně připojena k počítači, vyzkoušejte jiný USB port vašeho PC nebo pokud máte možnost, připojte podložku k jinému PC a proveďte znovu výše popsaný test funkčnosti. Pokud se název podložky v tabulce neobjeví ani u jedné z možností, je vaše podložka pravděpodobně nefunkční. Přistupte prosím rovnou k vyplnění Reklamačního protokolu. naleznete který na www.ddr.cz/reklamace.

Pokud se název podložky v tabulce Instalovaná herní zařízení zobrazil, stisknutím volby Vlastnosti přejděte ke kontrole jednotlivých tlačítek podložky. Položte podložku na rovný tvrdý povrch a stlačujte jednotlivě všechna tlačítka na podložce. Při stlačení daného tlačítka se kulaté červené pole, které tlačítku přísluší, rozsvítí. Pokud jsou takto funkční všechna tlačítka, podložka je v pořádku a bude nutné řešit problém přímo ve spuštěném programu StepMania.

Pokud některé z tlačítek nereaguje, zkuste vyhladit povrch podložky a provést test tlačítka znovu. Pokud stále nereaguje, přistupte prosím k vyplnění Reklamačního protokolu, který naleznete na www.ddr.cz/reklamace.

Pokud je některé z tlačítek trvale zmáčknuté, vyhlaď te povrch podložky a ujistěte se, že je podložka opravdu rovná. Příčinou může být i složení podložky při transportu, kdy problém často po vyhlazení povrchu a prvním použití podložky zmizí.

#### Více informací a návodů naleznete na adrese www.ddr.cz nebo na www.stepmania.com

Na internetu je možno stáhnout mnoho dalších skladeb upravených pro program StepMania. Tyto skladby po stažení a rozbalení můžete nakopírovat přímo do adresáře C:\Program Files\Stepmania\Songs. Nové skladby lze hledat na internetu za pomoci internetových vyhledávačů, velké množství skladeb je také k dispozici na adrese http://www.stepmania.com/wiki/Song\_Download\_Sites.

Na stránkách www.ddr.cz naleznete i podrobné návody jak napsat vlastní šipky k písničkám, které si sami vyberete.

#### Při instalaci nových skladeb prosím respektujte právní řád ČR.